## Triggering the Signal - Edge and Pulse Width Triggering

This lab exercise teaches general oscilloscope triggering and how to use edge triggering and pulsewidth triggering, especially on a TDS2000 or TBS1000 Series oscilloscope.

#### **Objectives**

At the end of this laboratory session, you will be able to:

- Understand the basics of trigger systems / functions.
- Use edge trigger to capture a signal with rising or falling voltage
- Capture a signal when pulse width = or ≠ specified value
- Capture a signal when pulse width > or < specified value</p>

#### Equipment

To carry out this experiment, you will need:

- Arbitrary Function Generator (Tektronix AFG3022 or equivalent) signal generator
- Oscilloscope (Tektronix TBS1022, TDS2002, or equivalent)
- 50Ω BNC cable
- 50Ω BNC feed-through terminator (optional)

#### Theory

To perform this experiment, you should be familiar with:

- Oscilloscope user manual vertical system and amplitude measurement
- XYZs of Oscilloscopes Page 27, section: Trigger System and Controls
- XYZs of Oscilloscopes Page 29, section: Trigger Position
- XYZs of Oscilloscopes Page 29, section: Trigger Sources
- XYZs of Oscilloscopes Page 30, section: Trigger Modes

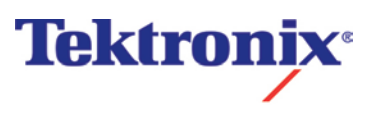

Triggering

#### **Key Concepts:**

Triggering is the process of capturing a waveform based on various criteria you specify. The trigger makes repetitive waveforms appear static on the oscilloscope display by capturing at the same point in the signal and repeatedly overwriting the signal with itself.

#### **Types of Triggering:**

You can use any channel (Ch1/Ch2/Ext) as a source for triggering. You can only have one trigger at any given time.

**Edge Triggering:** Edge triggering is a process of triggering on the first occurrence of a rising or falling voltage. You can set the trigger voltage level and choose rising of falling voltage.

**Pulse Triggering.** Pulse triggering, is a process of triggering on the first occurrence of a pulse with a specified pulse width. You can choose to trigger when pulse width is greater than, less than, approximately equal to, or not equal to a pulse width you specify. You can also specify the polarity of the pulse you want to capture, that is whether it is positive (rises then falls) or negative (falls then rises).

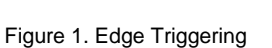

Τ

Т

Triggering

#### **Check Your Understanding**

#### Answer the following:

- 1. Triggering is required (Check all that apply)
  - a. To make a signal appear clearly on the display
  - b. To display a specific part of a signal on the display
  - c. To make dynamic signal look static on the display
  - d. To acquire a signal with specific characteristics
- 2. Which of the following Trigger type is not present in TBS1000 or TDS2000 Series oscilloscope?
  - a. Pulse width
  - b. Glitch
  - c. Edge
  - d. Video
- 3. If you have an oscilloscope that captures 10 horizontal divisions, and a signal is acquired with horizontal resolution of 50µS/div, what is the total duration of the acquired waveform?
  - a. 500 µS
  - b. 50 µS
  - c. 5 μS
  - d. 0.500 µS
- 4. A sinusoid is acquired with a horizontal scale/resolution of 1mS/div. What would the frequency of this sine wave be if 3 cycles occupy 2.4 horizontal divisions?
  - a. 125 Hz
  - b. 1250 Hz
  - c. 416.7 Hz
  - d. 1k Hz

Triggering

## **Experiment Setup**

| Step 1:<br>DUT Setup            | <ul> <li>Step - 1.2 : Connect the AFG/Signal Generator to AC power.</li> <li>Step - 1.3 : Turn ON the AFG.</li> <li>Step - 1.4 : Set the signal type, frequency and amplitude on AFG as per experiment requirements.</li> <li>Step - 1.5 : Enable the output on AFG channel</li> </ul>                                                                                                    |
|---------------------------------|----------------------------------------------------------------------------------------------------|
| Step 2:<br>Measurement<br>Setup | Step - 2.1 :       Power ON the oscilloscope.         Step - 2.2 :       Make the connection between Signal Generator/AFG and oscilloscope as shown in the below picture.         Image: Constraint of the action of the term of the term of term of the term of term of the term of term of term |

\* Note: A 2 Vp-p setting on most signal generators will produce 4 Vp-p into the 1 M $\Omega$  inputs on most oscilloscopes. This is because most signal generators are calibrated assuming a 50 $\Omega$  load. It won't affect the outcome of the lab. If you want the settings to match, you can add a 50 $\Omega$  feed-through terminator to the input of the oscilloscope. Alternatively, the AFG3022 has a setting in the Output menu called Load Impedance, that allows you to specify a High Z (high impedance) load.

Triggering

## Lab Exercise – Edge Triggering

#### For the given signal:

- 1. To understand the basics of trigger systems / functions
- **2.** To use edge trigger for capturing a signal when amplitude rises above / fall below a defined amplitude

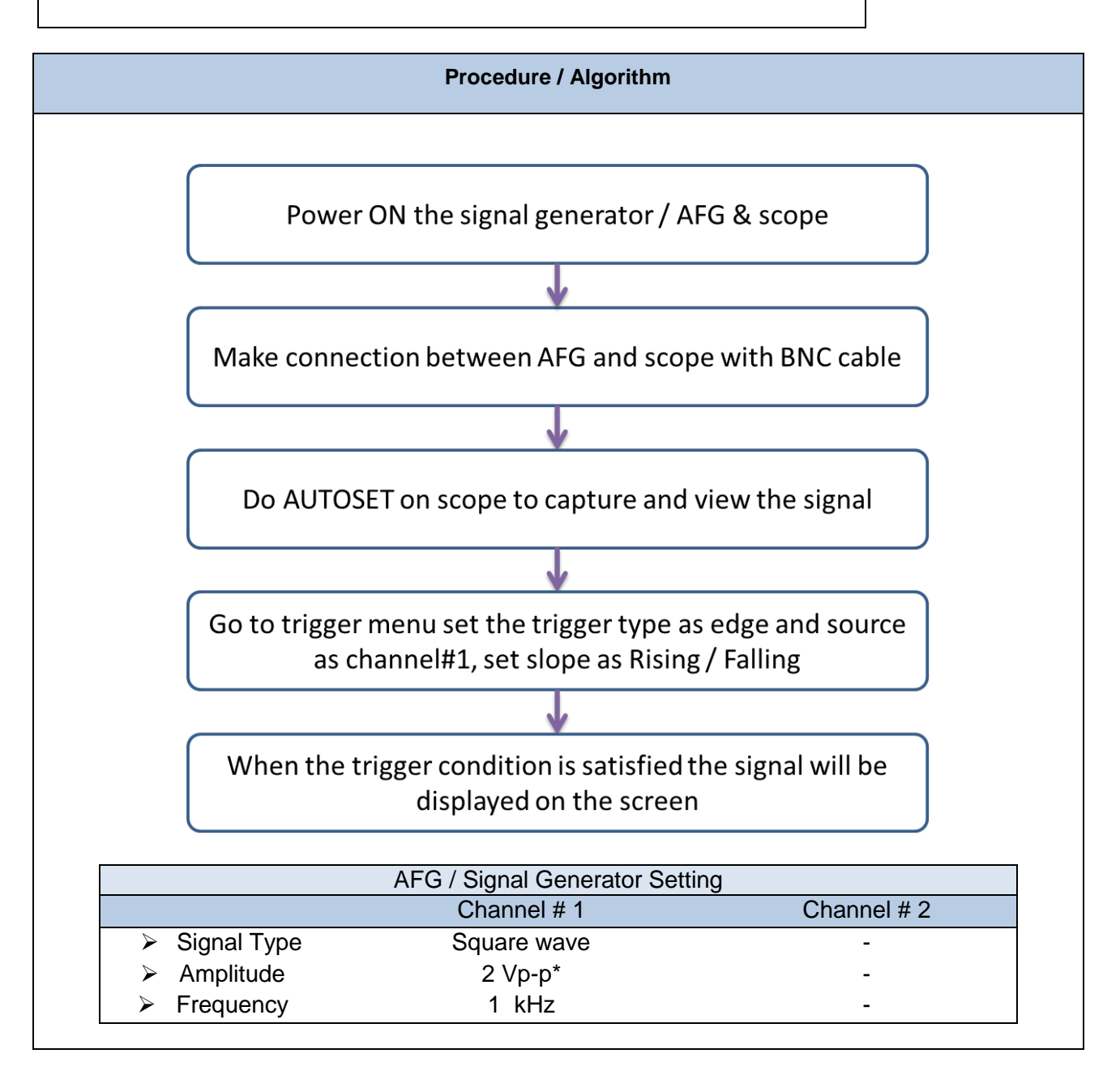

Triggering

#### **Observations (Execution)**

#### We observe that:

- In trigger setup, if we select Edge triggering as trigger Type and if we select rising edge as Slope, then the signal trigger point will be on the Rising edge of the waveform.
- If we select Falling edge as Slope then the signal will be captured with the trigger on the falling edge.

#### Screenshots:

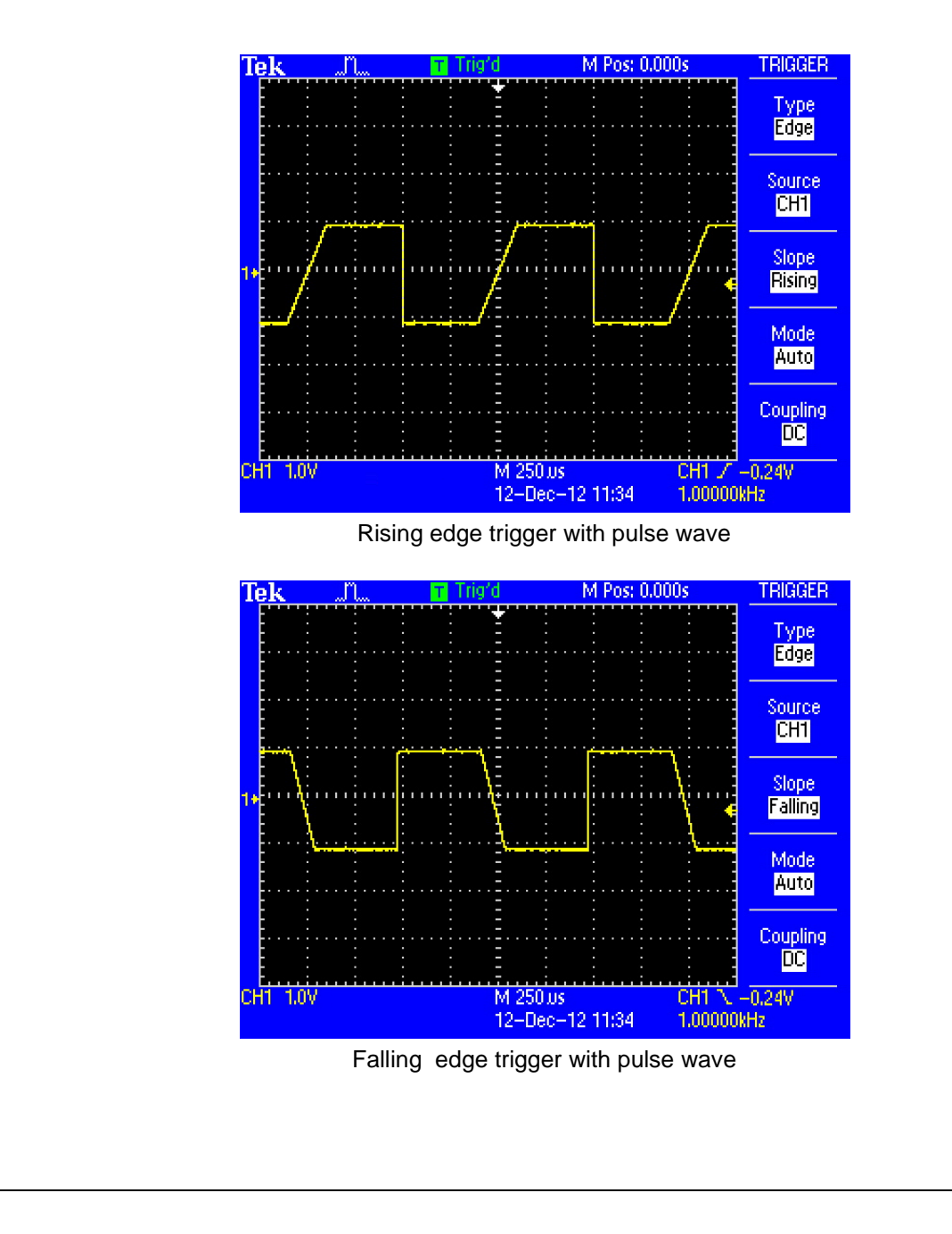

Triggering

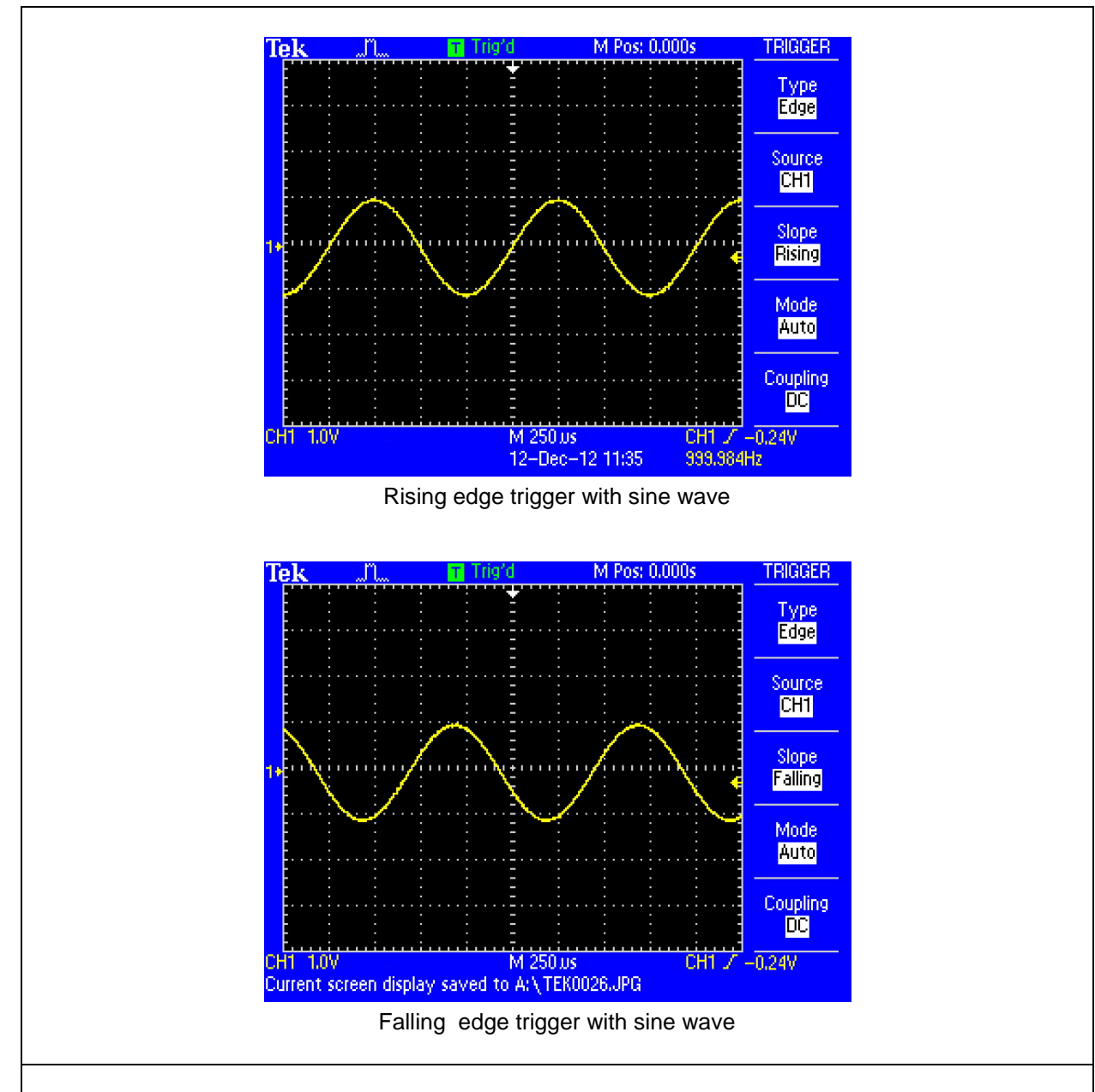

#### With this experiment, we learned:

 How to use the trigger function on the oscilloscope to trigger on the positive or negative edge of a signal.

#### In real-life applications, we can use this concept:

- To analyze the seismic waves from the earth to for early detection of an earthquake
- To capture a stable waveform even with noisy / irregular wave shape. Oscilloscopes that are capable
  of advanced triggering are ideal for troubleshooting glitches, timing violations, overvoltage and
  dropouts in analogue and digital circuits.

Triggering

## Lab Exercise - Pulse Width Triggering

#### For the given signal:

- 1. To understand the basics of trigger systems / functions
- 2. To capture a signal when pulse width is = or ≠ specified value
- 3. To capture a signal when pulse width is > or < specified value

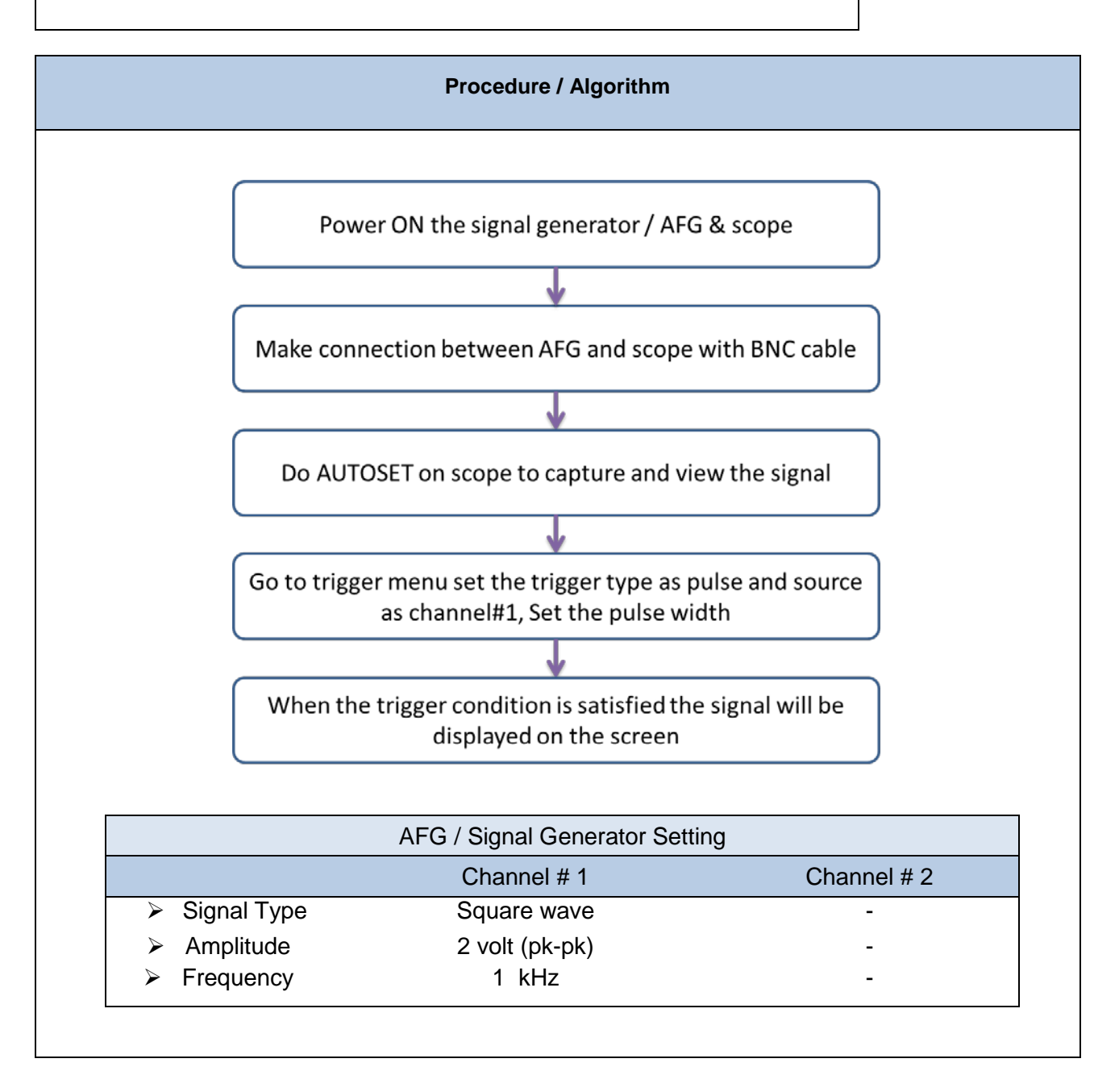

Triggering

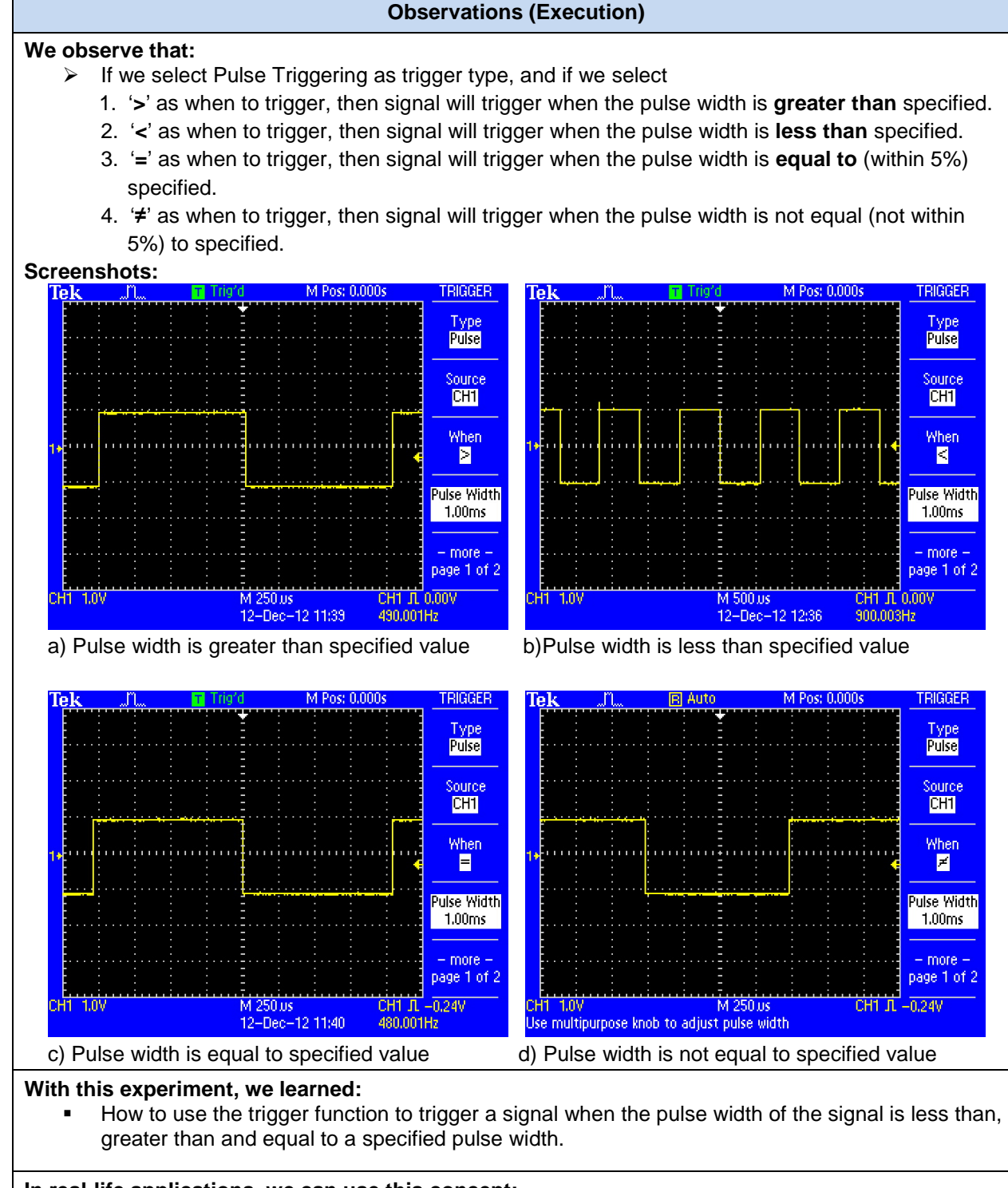

#### In real-life applications, we can use this concept:

- To look for pulses those are narrower than the normal (glitches) on microcontroller data and control lines.
- To trigger on pulse width modulation (PWM) waveforms.

## Oscilloscope Measurement Labs Triggering

## Post-Lab Assessment

| Answer the following:                                      |  |  |
|------------------------------------------------------------|--|--|
| 1. List the concepts you have learned doing this exercise. |  |  |
|                                                            |  |  |
|                                                            |  |  |
|                                                            |  |  |
|                                                            |  |  |
|                                                            |  |  |
|                                                            |  |  |
|                                                            |  |  |
|                                                            |  |  |
|                                                            |  |  |
|                                                            |  |  |
|                                                            |  |  |
|                                                            |  |  |
|                                                            |  |  |
|                                                            |  |  |
|                                                            |  |  |
|                                                            |  |  |
|                                                            |  |  |

Copyright © 2013, Tektronix. All rights reserved. Tektronix products are covered by U.S. and foreign patents, issued and pending. Information in this publication supersedes that in all previously published material. Specification and price change privileges reserved. TEKTRONIX and TEK are registered trademarks of Tektronix, Inc.All other trade names referenced are the service marks, trademarks or registered trademarks of their respective companies.

04/2013 48W-29161-1